Rozetta Phrase

**Basic Operation Manual** 

# **T-400 Automatic Translation Flow**

Ver.06.0 January 2023

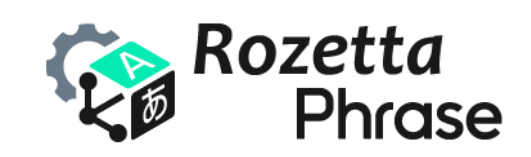

© 2023 Rozetta Corp.

## **Table of Contents**

| Intro | pduction                                                  | 2    |
|-------|-----------------------------------------------------------|------|
| 1.    | Initial Settings                                          | 3    |
|       | Logging In                                                | 3    |
|       | Machine Translation Engines                               | 4    |
|       | Active Languages                                          | 6    |
|       | File Import Settings                                      | 7    |
| 2.    | Specifying Translation Conditions                         | 9    |
|       | Projects                                                  | 9    |
|       | Translation Memories                                      | . 10 |
|       | Term Bases                                                | 11   |
| 3.    | Performing Automatic Translation                          | . 13 |
|       | Translation Jobs                                          | . 13 |
|       | Post-editing                                              | . 14 |
|       | Downloading Target Files                                  | . 14 |
| 4.    | Changing Fields                                           | . 15 |
|       | Editing Projects                                          | . 15 |
|       | Using Different Projects for Different Types of Documents | . 16 |
| 5.    | Requesting Support                                        | . 17 |
|       | Help Widget                                               | . 17 |
| 6.    | Appendix                                                  | . 19 |
|       | Field IDs and Names (Excerpt)                             | . 19 |
|       | Supported Languages                                       | . 28 |
|       | Supported File Formats                                    | . 32 |
|       | T-400 Specifications                                      | . 33 |
|       |                                                           |      |

#### Introduction

Rozetta Phrase (Rozetta's version of Phrase TMS) is a service that integrates Rozetta's superior neural machine translation engines, T-4OO and T-3MT, into the industry-standard translation management system, Phrase TMS. We provide this OEM version of Phrase TMS for end users and translation companies that need best-in-class MTPE solutions.

This manual describes the flow of automatic translation by <u>the T-4OO engine</u> in Rozetta Phrase. You are recommended to read this manual first to understand the overall flow from logging in to setting machine translation engines, specifying translation conditions, performing automatic translation, and downloading target files. You can go into details later by reading help articles in <u>Phrase Help Center</u>.

Unless otherwise noted, this manual deals with the **Team Edition**, the standard edition of Rozetta Phrase. The descriptions may differ from the actual service due to upgrades and other reasons.

If reading this manual does not solve your problems, please feel free to contact us in Japanese or English. You can submit a support request from the Help widget displayed in the bottom-right corner of the screen after login. Rozetta Corporation, not Phrase a.s., provides support for Rozetta Phrase.

Rozetta Phrase service site: <u>https://main.rozetta-phrase.jp</u> Rozetta Phrase help site: <u>https://help.rozetta-phrase.jp</u>

## 1. Initial Settings

Set up Rozetta Phrase for automatic translation. The recommended settings **are highlighted** in yellow.

#### Logging In

| # | Step                                                                                                    | Screen                                                                                                    |
|---|----------------------------------------------------------------------------------------------------|----------------------------------------------------------------------------------------------------|
| 1 | Access Rozetta Phrase at                                                                                                    |                                                                                                    |
|   | https://main.rozetta-phrase.jp.                                                                                                    |                                                                                                    |
| 2 | Enter your username and password, select<br>[European Union] from the data center pull-<br>down menu, and then press the [Log in]<br>button.<br>*Rozetta Phrase users cannot select<br>[United States] in the data center pull-down<br>menu. | Rozetta   Better together, Phrase and<br>Memsource have merged.   Username   rozetta_demo_01   Password   rozetta center •   European Union   Remember me |
| 3 | The Projects screen will be displayed.                                                                                                    | Projects   Projects   Jobs   Translation memories   Term bases   2 Users   IL Analytics   Beta   Submitter portal    § Settings                           |

| # | Step                                                                                                    | Screen                                                                                                    |  |  |
|---|----------------------------------------------------------------------------------------------------|----------------------------------------------------------------------------------------------------|--|--|
| 4 | Click the [Settings] tab in the menu on the<br>left-hand side of the screen.                                           | <ul> <li>Projects</li> <li>Jobs</li> <li>Translation memories</li> <li>Term bases</li> <li>Users</li> <li>Analytics</li> <li>Submitter portal</li> <li>Settings</li> </ul>  |  |  |
| 5 | Click the [Machine translation engines] link<br>in the [Integrations] section at the bottom<br>of the Settings screen. | Integrations<br>Connected OAuth apps<br>Connectors<br>Frontlab<br>Human translation engines<br>Machine translation engines<br>Registered OAuth apps<br>TransPDF<br>Webhooks |  |  |
| 6 | Press the [Create] button on the Machine translation engines screen.                                                   | Create Edit Delete                                                                                                    |  |  |
| 7 | Select "Rozetta T-4OO" from the [MT<br>engine type] pull-down menu on the pop-<br>up window.                           | Create machine translation engine ×<br>MT engine Type Rozetta T-400 ~<br>Create                                                                                             |  |  |
| 8 | Press the [Create] button.                                                                                             |                                                                                                    |  |  |

#### Machine Translation Engines

| 9  | Enter your [Access Key], [Secret Key], and    | Type Rozetta T-400                               |
|----|-----------------------------------------------|--------------------------------------------------|
|    | [Contract ID] on the Create screen.           | Name                                             |
|    |                                               | Access key                                       |
|    |                                               | Secret key                                       |
|    |                                               | Professional field ID 1                          |
|    |                                               | Contract ID XXXXXXXXXXXXXXXXXXXXXXXXXXXXXXXXXXX  |
|    |                                               | Include tags     Make default                    |
|    |                                               | Save                                             |
| 10 | The field ID "1", which represents "Whole",   | Professional field II                            |
|    | is set by default in [Professional field ID]. | Contract ID 200000000000000000000000000000000000 |
|    |                                               | Include tags                                     |
|    |                                               | Save                                             |
| 11 | Change the field ID to the one that           |                                                  |
|    | exactly fits the type of your document        | Professional field ID 1538                       |
|    | by reference to the Field IDs and Names       | Contract ID xxxxxxxxxxxxxxxxxxxxxxxxxxxxxxxxxxx  |
|    | (Excerpt) in Appendix or the separate         | Ake default                                      |
|    | Full List of T-400 Field IDs and Names.       | Save                                             |
|    | *Over 2,000 professional fields are           |                                                  |
|    | available in T-400. Specifying the right      |                                                  |
|    | field will enable the T-400 engine to         |                                                  |
|    | deliver a contextualized quality              |                                                  |
|    | translation.                                  |                                                  |
|    | *What fields you can specify depends          |                                                  |
|    | on the language pair. In the translation      |                                                  |
|    | of languages with "Japanese" included         |                                                  |
|    | in the source or target language, you         |                                                  |
|    | can specify any fields available in T-        |                                                  |
|    | 400 (pharmaceutical affairs,                  |                                                  |
|    | IT/communication, legal affairs, etc.).       |                                                  |
|    | Examples: Japanese -> Chinese, Korean -       |                                                  |
|    | > Japanese                                    |                                                  |
|    | *In the translation of languages with         |                                                  |
|    | "Japanese" NOT included in the source         |                                                  |
|    | or target language, you can only              |                                                  |
|    | specify "Whole." Even if you specify a        |                                                  |
|    | field other than "Whole," the T-400           |                                                  |

|    | engine automatically converts it to<br>"Whole" and processes the document<br>as such. Examples: English -> French,<br>Arabic -> English                                                                                                    |                                                                                                    |                                                        |
|----|----------------------------------------------------------------------------------------------------|----------------------------------------------------------------------------------------------------|--------------------------------------------------------|
| 12 | In [Name], enter your description of the MT<br>engine to be registered. Including<br>information, such as a field name and<br>languages, would help you understand<br>later what kind of documents the<br>registered MT engine is intended to<br>translate. | Type Rozet Name T-40 Access key                                                                                                    | ta T-400<br>DO IT/machine/electric/electronic Japanese |
| 13 | Check the [Include tags] and [Make<br>default] boxes if necessary. Checking the<br>[Include tags] box will automatically<br>insert formatting information (tags) in<br>the source text into the target text.<br>Press the [Save] button.                    | Professional field ID 153<br>Contract ID XXX<br>Contract ID XXXX<br>Contract ID XXXX<br>Contract ID XXXX<br>Contract ID XXXX<br>Contract ID XXXXX<br>Contract ID XXXX<br>Contract ID XXXX<br>Contract ID XXXX<br>Contract ID XXXX<br>Contract ID XXXXX<br>Contract ID XXXXX<br>Contract ID XXXXX<br>Contract ID XXXXXX<br>Contract ID XXXXXXXXXXXXXXXXXXXXXXXXXXXXXXXXXXX | 8<br>xxxxxxxxxxxxxxxxxxxxxxxxxxxxxxxxxxxx              |
| 15 | To register multiple fields, repeat Step 6 to Step 14.                                                                                                    |                                                                                                    |                                                        |

#### Active Languages

| #  | Step                                          | Screen                  |
|----|-----------------------------------------------|-------------------------|
| 16 | Click the [Available languages] link in the   | Administration          |
|    | [Administration] section in the upper part of | Active languages        |
|    | the Settings screen.                          | <u>Spelichecker</u>     |
|    |                                               | <u>Users</u><br>Vendors |
|    |                                               |                         |
|    |                                               | Access and security     |
|    |                                               | Analysis                |

| 17                                                                                                    | In the Active field, keep pressing the Ctrl                      | Coardh                                                                                                    |                                     |  |
|----------------------------------------------------------------------------------------------------|------------------------------------------------------------------|----------------------------------------------------------------------------------------------------|-------------------------------------|--|
| . /                                                                                                    | here and aslast multiple languages that were                     | Inactive                                                                                                    | Active                              |  |
|                                                                                                    | key and select multiple languages that you                       | Abkhaz Acebnese                                                                                                    | English<br>English (United Kingdom) |  |
|                                                                                                    | are unlikely to use as source and target                         | Acehnese (Arabic) English (United State<br>Acehnese (Latin) Japanese<br>Acholi Japanese (Japan)<br>Adamawa Fulfulde | English (United States)<br>Japanese |  |
|                                                                                                    | languages, and then click the left arrow to                      |                                                                                                    | Japanese (Japan)                    |  |
|                                                                                                    | move them to the Inactive field.                                 | Afar<br>Afrikaans<br>Afrikaans (Namibia)                                                                            |                                     |  |
|                                                                                                    | *As of January 2023, the T-4OO engine                            | Afrikaans (South Africa)<br>Akan<br>Akan (Ghana)                                                                    |                                     |  |
|                                                                                                    | supports the translation of 104                                  | Albanian<br>Albanian (Albania)                                                                                      |                                     |  |
|                                                                                                    | languages. For details, see <u>Supported</u>                     | Albanian (Kosovo)<br>Amharic<br>Amharic (Ethiopia)                                                                  |                                     |  |
|                                                                                                    | Languages in Appendix.                                           | Save                                                                                                    |                                     |  |
| 18                                                                                                    | The search function enables you to find                          | Chinese                                                                                                    | ×                                   |  |
| your preferred language with ease. Enter a<br>search query in the box, and you will see<br>relevant languages automatically sorted | Inactive Active                                                  |                                                                                                    |                                     |  |
|                                                                                                    | Chinese (China)<br>Chinese (Hong Kong)<br>Chinese (Macau SAR)    |                                                                                                    |                                     |  |
|                                                                                                    | Chinese (Malaysia)<br>Chinese (Simplified Han, China             |                                                                                                    |                                     |  |
|                                                                                                    | out in the Active and Inactive fields.                           | Chinese (Simplified Han, Mala)<br>Chinese (Simplified Han, Singa<br>Chinese (Simplified Han)                        |                                     |  |
|                                                                                                    |                                                                  | Chinese (Singapore)<br>Chinese (Taiwan)                                                                             | •                                   |  |
|                                                                                                    | Chinese (Traditional Han, Hong<br>Chinese (Traditional Han, Taiw |                                                                                                    |                                     |  |
|                                                                                                    | Chinese (Traditional Han)<br>Gan Chinese                         |                                                                                                    |                                     |  |
|                                                                                                    | Hakka Chinese T                                                  |                                                                                                    |                                     |  |
|                                                                                                    |                                                                  | Save                                                                                                    |                                     |  |
| 19                                                                                                    | Press the [Save] button.                                         |                                                                                                    |                                     |  |

#### File Import Settings

| #  | Step                                                                | Screen                                                                                                    |
|----|---------------------------------------------------------------------|----------------------------------------------------------------------------------------------------|
| 20 | Click the [File import settings] link in the                        | Project settings                                                                                                    |
|    | [Project settings] section in the middle of<br>the Settings screen. | Access and security<br>Analysis<br>Completed file name and export path<br>Custom file types<br>File import settings<br>Pre-translation<br>Project status automation<br>Segmentation<br>TM match context and optimization |
|    |                                                                     | Workflow steps                                                                                                    |

| 21 | Expand the [XML] field on the File import settings screen. | Settings / File import settings       |
|----|------------------------------------------------------------|---------------------------------------|
|    |                                                            | MS Word                               |
|    |                                                            | MS PowerPoint                         |
|    |                                                            | MS Excel                              |
|    |                                                            | Multilingual MS Excel                 |
|    |                                                            | • HTML                                |
|    |                                                            | • XML •                               |
|    |                                                            | Multilingual XML                      |
| 22 | Check the [Identify inline elements                        | Import selected     O Ignore selected |
|    | [Translatable inline elements] field.                      | Import selected     O Ignore selected |
|    | Checking this box will enable you to                       | dentify inline elements automatically |
|    | avoid wrong segmentation before                            | -                                     |
|    | XML tags in automatic translation.                         |                                       |
| 23 | Press the [Save] button at the bottom of the               |                                       |
|    | screen.                                                    |                                       |

### 2. Specifying Translation Conditions

Specify automatic translation conditions on a project basis. You can set source/target languages, an MT engine, translation memories, and term bases for each project.

#### Projects

| #  | Step                                                                                        | Screen           |                                                                                |
|----|---------------------------------------------------------------------------------------------|------------------|--------------------------------------------------------------------------------|
| 24 | Select the [Projects] tab and press the [New] icon in the upper right corner of the screen. | + New            | Q DR                                                                           |
| 25 | The [Create project] screen will open.                                                      | Create projec    | ct                                                                             |
|    | Name the project in the [Name] field.                                                       | Use template     | ~                                                                              |
|    |                                                                                             | Name             | JA → EN Demo Project                                                           |
|    |                                                                                             | Domain           | Select domain                                                                  |
|    |                                                                                             | Subdomain        | Select subdomain                                                               |
|    |                                                                                             | Source language  | ~                                                                              |
| 26 | Select the source language from the                                                         | Source language  | Japanese                                                                       |
|    | [Source language] pull-down menu. Select                                                    | Target languages | Search                                                                         |
|    | the target language(s) from the [Target languages] pull-down menu.                          |                  | English (United Kingd<br>English (United State<br>Japanese<br>Japanese (Japan) |
| 27 | Expand the [Machine translation engine]                                                     | Settings         |                                                                                |
|    | field in the [Settings] section and press the                                               | Machine trans    | slation engine                                                                 |
|    | [Select MT engine] button.                                                                  | Select MT engine |                                                                                |
|    |                                                                                             | Analysis         |                                                                                |

| 28 On the pop-up window, check the box of |                                         | Select machine translation engine                                                                          |  |  |
|-------------------------------------------|-----------------------------------------|----------------------------------------------------------------------------------------------------|--|--|
|                                           | selected MT engine] button.             | O Chinese, multiple languages Rozetta T-400                                                                |  |  |
|                                           |                                         | T-400 IT/communication Japanese<br>○ ↔ English, Chinese, multiple Rozetta T-400<br>languages               |  |  |
|                                           |                                         | T-400 IT/machine/electric/electronic<br>○ Japanese ↔ English, Chinese, Rozetta T-400<br>multiple languages |  |  |
|                                           |                                         | ○ T-400 Life science Japanese ↔<br>English, Chinese, multiple languages Rozetta T-400                      |  |  |
|                                           |                                         | ○ T-400 Marketing Japanese ↔<br>English, Chinese, multiple languages Rozetta T-400                         |  |  |
|                                           |                                         | ● T-400 Patent Japanese ↔ English,<br>Chinese, multiple languages Rozetta T-400                            |  |  |
|                                           |                                         | T-400 Pharmaceutical affairs<br>O Japanese ↔ English, Chinese, Rozetta T-400<br>multiple languages         |  |  |
| 29                                        | If you do not see any of your preferred |                                                                                                    |  |  |
|                                           | fields there, add them by following the |                                                                                                    |  |  |
|                                           | steps in Machine Translation Engines.   |                                                                                                    |  |  |
| 30                                        | Press the [Create] button.              |                                                                                                    |  |  |

#### Translation Memories

| #  | Step                                                                          | Screen                                 |
|----|-------------------------------------------------------------------------------|----------------------------------------|
| 31 | Press the [Create new] button in the<br>[Translation memories] section of the | Translation memories Select Create new |
|    | created project.                                                              | Term bases Select Create new           |
|    |                                                                               | References (0) > New Download Delete   |
| 32 | Name the memory in the [Name] field.                                          | Translation memories / Create          |
|    |                                                                               | Name         JA → EN Demo TM           |
|    |                                                                               | Source language Japanese ~             |
|    |                                                                               | Search English                         |

|    | 1                                                                                                    | 1                                        |                                                      |   |
|----|----------------------------------------------------------------------------------------------------|------------------------------------------|------------------------------------------------------|---|
| 33 | The source and target languages set for                                                                                                    | Source language<br>Target languages      | Japanese                                             |   |
|    | [Source language] and [Target languages].                                                                                                    |                                          | Search English C C C C C C C C C C C C C C C C C C C |   |
|    |                                                                                                    | Domain<br>Subdomain<br>Note              | Select domain                                        |   |
| 34 | Press the [Create] button                                                                                                    |                                          | Create                                               |   |
| 35 | The created translation memory with the<br>[Read] and [Write] features enabled will be<br>displayed in the [Translation memories]<br>section of the project. | Translation me<br>Name<br>JA → EN Demo T | emories Select Create new<br>Read Write              | , |
| 36 | To import existing translation memories,<br>click the name link of the created<br>translation memory and press the [Import]                                  | Import / Expo                            | rt Import Export Align                               |   |
|    |                                                                                                    | # Name<br>221 JA → EN I                  | Created<br>Demo Project Dec 5 14:2                   | 1 |

#### Term Bases

| #                                                                                    | Step                                         | Screen                             |
|--------------------------------------------------------------------------------------|----------------------------------------------|------------------------------------|
| 37 Press the [Create new] button in the [Term bases] section of the created project. | Translation memories (1) - Select Create new |                                    |
|                                                                                      | Term bases Select Create new                 |                                    |
|                                                                                      |                                              | References (0) New Download Delete |

| 38 | Name the term base in the [Name] field.                                                                                                    | Term bas                                 | Term bases / Create                                                                   |  |  |
|----|----------------------------------------------------------------------------------------------------|------------------------------------------|---------------------------------------------------------------------------------------|--|--|
|    |                                                                                                    | Name                                     | JA → EN Demo TB                                                                       |  |  |
|    |                                                                                                    | Langua                                   | Search English Japanese                                                               |  |  |
| 39 | The source and target languages set for<br>the project will be automatically inserted in<br>[Languages].                                           | Languages<br>Domain<br>Subdomain<br>Note | Search                                                                                |  |  |
| 40 | Press the [Create] button.                                                                                                    |                                          |                                                                                       |  |  |
| 41 | The created term base with the [Read],<br>[Write], and [QA] features enabled will be<br>displayed in the [Term bases] section of the<br>project.   | Term bases<br>Name<br>JA → EN Dem        | <ul> <li>Select Create new</li> <li>Read Write QA</li> <li>o TB</li> <li>v</li> </ul> |  |  |
| 42 | To import existing term bases, click the<br>name link of the created term base and<br>press the [Import] button in the<br>[Import/Export] section. | Import /<br>Related p                    | Export Export                                                                         |  |  |
|    |                                                                                                    | # Nam<br>221 JA -                        | ne Created<br>→ EN Demo Project Dec 5 14:21                                           |  |  |

### 3. Performing Automatic Translation

Upload a source file(s) and perform automatic translation under the specified conditions.

|    | Translation Jobs                                                                                                    |                                                                                                    |  |
|----|----------------------------------------------------------------------------------------------------|----------------------------------------------------------------------------------------------------|--|
| #  | Step                                                                                                    | Screen                                                                                                    |  |
| 43 | Press the [New] button in the [Jobs] section<br>on the project screen.                                                                                                    | JA → EN Demo Project<br># 221 Source language ja<br>Name JA → EN Demo Project Target languages en<br>Created by rozetta_demo_01 Machine translation engine T-400<br>Created Dec 5 14:21 Owner rozetta,<br>Status New<br>Jobs                                                                                        |  |
| 44 | Click the [Choose Files] button on the<br>Create job screen, select a source file(s)<br>and click [Open].<br>*Rozetta Phrase supports over 50 file<br>formats. You can upload only one file at a<br>time. For details, see <u>Supported File</u><br><u>Formats</u> and <u>T-4OO Specifications</u> in<br>Appendix.<br><b>Check the [Pre-translate] box when you</b><br><b>want to perform automatic translation.</b> If<br>you don't, uncheck this box. | Projects / JA → EN Demo Project / Create job         File Choose Files 特許法第三条.docx         Add from online repository         Target language         ② English (en)         Select provider         Target language         ② English (en)         Select provider         Due         Notify providers □ 新規案件(en) |  |
| 46 | Press the [Create] button.                                                                                                    |                                                                                                    |  |
| 47 | The target file will be displayed in the [Jobs] section. The progress indicator will disappear when automatic translation is completed.                                                                                                    | Jobs     New     Edit     Download     Analyze     Pre-       □     # ▲     Confirmed     File       □     1     0%     w     特許法第四十三条.docx     ····                                                                                                    |  |

#### Post-editing

| #  | Step                                                                                                    | Screen                                                                                                    |
|----|----------------------------------------------------------------------------------------------------|----------------------------------------------------------------------------------------------------|
| 48 | Click the file name link.                                                                                                    | Jobs New Edit Download Analyze Pre-<br># Confirmed File<br>1 0% 计特許法第四十三条.docx                                                                                                    |
| 49 | Web Editor will open in a different window<br>where you can edit the target text. The<br>post-edited results will be saved in the<br>translation memory set for the project.                                                                                                    |                                                                                                    |
| 50 | You can also use Desktop Editor to edit<br>the target text. Select [Export to bilingual<br>MXLIFF] from the [Document] menu on<br>the Editor screen and download the<br>bilingual MXLIFF file.<br>*You can download Desktop Editor from<br>the Downloads & setup guides page at<br>phrase.com. | Control Control Co |

#### Downloading Target Files

| #  | Step                                                                                 | Screen                            |   |
|----|--------------------------------------------------------------------------------------|-----------------------------------|---|
| 51 | When you are done with post-editing,                                                 | John New Site Developed Autors 2  | _ |
|    | select the job in the Jobs section, press<br>the [Download] button, click [Completed | JODS New Eait Download Analyze Pr | e |
|    |                                                                                      | #      Confirmed Bilingual MXLIFF |   |
|    | file], and download the target file.                                                 | ✓ 1 100% - DOCX                   |   |
|    |                                                                                      | - TMX                             |   |
|    |                                                                                      | Final file                        |   |
|    |                                                                                      | Analyses                          |   |

### 4. Changing Fields

You can change fields on the Edit project screen, or create a project for each field and use different projects to translate different types of documents.

#### Editing Projects

| #  | Step                                                                                                    | Screen                                                                                                    |
|----|----------------------------------------------------------------------------------------------------|----------------------------------------------------------------------------------------------------|
| 52 | Click the [Edit] button in the upper-right corner of the project screen.                                                                                                    | Q D DR                                                                                                    |
| 53 | Click the [Change] link in the [Machine<br>translation engine] section on the [Edit<br>project] screen.                                                                                                    | Settings            • Machine translation engine             T-400 Patent Japanese ↔ English, Chinese, multiple languages         Change         Disable             • Analysis         • Pre-translation             • Project status automation             • Quality assurance                                                                                                    |
| 54 | Specify your preferred field on the [Select<br>machine translation engine] pop-up<br>window and press the [Use selected MT<br>engine] button.<br>*If you do not see any of your preferred<br>fields there, add them by following the<br>steps in <u>Machine Translation Engines</u> . | Select machine translation engine         O       T-400 Life science Japanese ↔<br>English, Chinese, multiple languages       Rozetta T-400         O       T-400 Marketing Japanese ↔<br>English, Chinese, multiple languages       Rozetta T-400         O       T-400 Patent Japanese ↔ English,<br>Chinese, multiple languages       Rozetta T-400         O       T-400 Pharmaceutical affairs       Rozetta T-400         O       T-400 Pharmaceutical affairs       Rozetta T-400         O       T-400 System development       Japanese ↔ English, Chinese,<br>multiple languages       Rozetta T-400         O       T-400 Whole Multiple languages ↔ Rozetta T-400       Rozetta T-400       Rozetta T-400         O       T-400 IR Japanese ↔ English,<br>Chinese, multiple languages       Rozetta T-400 |
| 55 | Press the [Save] button and return to the<br>project screen. In the project overview<br>section at the top of the screen, confirm<br>that the field has been changed.                                                                                                    | Source language ja<br>Target languages en<br>Machine translation engine T-400 IR Japanese ↔ English, Chinese, multiple languages<br>Owner rozetta_demo_01                                                                                                    |

### Using Different Projects for Different Types of Documents

| #  | Step                                                                                                    | Screen                                                                                                    |
|----|----------------------------------------------------------------------------------------------------|----------------------------------------------------------------------------------------------------|
| 56 | Create a new project and specify the<br>"Patent" field by following the steps in<br><u>Projects</u> .                                                                                                    | JA → EN Patent Project<br># 222<br>Name JA + EN Patent Project<br>Created by roadta_demo_01<br>Created by roadta_demo_01<br>Created bec121453<br>Created bec121453<br>Created bec121455<br>Created bec1214555<br>Created bec1214555<br>Created bec1214555<br>Created |
| 57 | Create another project and specify the "IR" field in the same way.                                                                                                    | JA → EN IR Project<br># 223 Source language a<br>Name JA → EN IR Project<br>Terget language a<br>Deserver by racetul demo_01<br>Created Dev 12 14:54 Overar recetta_demo_01<br>Soutes New                                                                                                    |
| 58 | For patent-related documents, create jobs<br>under the patent project. For IR-related<br>documents, create jobs under the IR<br>project.<br>*There is no limit to the number of projects<br>that you can create. You can archive<br>projects that you no longer use. Archived<br>projects have the same life cycle as non-<br>archived projects. You can restore them<br>anytime as necessary. | All $\blacksquare$ EQ. Search for content       Delete       Archive         #       Name       Progress       Created         222       JA $\rightarrow$ EN Patent Project       Dec 12 14:53         223       JA $\rightarrow$ EN IR Project       Dec 12 14:54                                                                                                    |

### 5. Requesting Support

Please feel free to contact us in Japanese or English. Rozetta Corporation, not Phrase a.s., provides support for Rozetta Phrase.

#### Help Widget

| #  | Step                                                                                                   | Screen                                                                                                    |
|----|----------------------------------------------------------------------------------------------------|----------------------------------------------------------------------------------------------------|
| 59 | Click the Help icon in the lower-right corner<br>of the screen after login to open the Help<br>widget. | (? へ)しつ<br>15:06<br>2022/12/12                                                                                                    |
| 60 | Press the [Contact Us] button.                                                                         | <ul> <li>ヘルプ ー</li> <li>Rozetta Memsource サボート情報</li> <li>ロゼッタからのお知らせ</li> <li>基本操作マニュアル</li> <li>よくある質問 (FAQ)</li> <li>Rozetta Memsource RPA</li> <li>T-3MT</li> </ul> |

| 61                                           | Fill in the form and submit your support request. |                                                      |                                       |  |
|----------------------------------------------|---------------------------------------------------|------------------------------------------------------|---------------------------------------|--|
|                                              |                                                   |                                                      |                                       |  |
|                                              | *Please enter "T-40                               | OO" in the [T-3MT                                    |                                       |  |
|                                              | Organization ID] field                            | d <mark>.</mark>                                     |                                       |  |
| 62                                           | Support Request Form                              |                                                      |                                       |  |
|                                              |                                                   |                                                      |                                       |  |
|                                              | お問い合わせ (Support Re                                | equest)                                              |                                       |  |
|                                              | 営業時間(平日9時~18時)を                                   | を過ぎてのお問い合わせは翌営業日のご連絡になること                            | とがございます。予めご了承ください。                    |  |
|                                              | T-3MT 組織ID 🜌                                      | N1234567 (Enter "T-400")                             |                                       |  |
| 企業・団体名 図2 Rozetta Corporation (Your company) |                                                   |                                                      |                                       |  |
|                                              | お名前 🜌                                             |                                                      |                                       |  |
|                                              |                                                   | Doe (Your last name)                                 | John (Your first name)                |  |
|                                              | メールアドレス 🜌                                         | xxxx@rozetta.jp (Your email address)                 |                                       |  |
|                                              | 電話番号 必須                                           | 03-1234-5678 (Your phone number)                     |                                       |  |
|                                              | お問い合わせ内容に考                                        |                                                      |                                       |  |
|                                              | SUBVICIAJEPS <del>C</del>                         | Please provide a detailed description. (Description) | otion)                                |  |
|                                              |                                                   |                                                      |                                       |  |
|                                              |                                                   |                                                      |                                       |  |
|                                              | 個人情報の取り扱いにつ<br>いて                                 | ✓下記「個人情報の取り扱いについて」に同意します                             | す。 (I agree with the privacy policy.) |  |
|                                              |                                                   |                                                      |                                       |  |
|                                              |                                                   | 個人情報の取り扱いについて                                        |                                       |  |
|                                              |                                                   | 問い合わせる                                               | (Submit)                              |  |
|                                              |                                                   |                                                      | ()                                    |  |
| 1                                            |                                                   |                                                      |                                       |  |

### 6. Appendix

#### Field IDs and Names (Excerpt)

The following table shows an excerpt of 2,000 professional fields available in T-4OO (the fields in Category 0 to 3). Please refer to the table to specify a field ID on the [Create machine translation engine] screen. For the full list of 2,000 fields, see the separate Full List of T-400 Field IDs and Names.

| Field ID | Field Name (Japanese) | Field Name (English)                          |
|----------|-----------------------|-----------------------------------------------|
| 1        | 全体                    | Whole                                         |
| 475      | 医薬·化学·環境              | Medical/Pharmaceutical/Chemical/Environmental |
| 722      | 医学                    | Medical                                       |
| 782      | 感染症                   | Infection                                     |
| 723      | 免疫                    | Immunity                                      |
| 878      | 癌·腫瘍                  | Cancer tumor                                  |
| 920      | 脳·神経                  | Cerebral nerve                                |
| 775      | 心臓·循環器                | Cardiocirculatory                             |
| 761      | 呼吸器                   | Respiratory organ                             |
| 857      | 消化器                   | Digestive organ                               |
| 735      | 内分泌·代謝·栄養             | Internal secretion metabolite nutrition       |
| 854      | 泌尿器·生殖系               | Urinary organ reproductive system             |
| 931      | 運動器·整形外科              | Motor organ orthopedics                       |
| 930      | 血液                    | Blood                                         |
| 904      | 皮膚                    | Skin                                          |
| 910      | 耳鼻咽喉科                 | Otorhinolaryngology                           |
| 772      | 婦人科                   | Gynecology                                    |
| 906      | 眼科                    | Ophthalmology                                 |
| 852      | 歯科                    | Dentistry                                     |
| 876      | 獣医学                   | Veterinary medicine                           |
| 509      | 生化学                   | Biochemistry                                  |

As of January 2023

| 460  | 心理学·精神医学        | Psychology/psychiatry                                                 |
|------|-----------------|-----------------------------------------------------------------------|
| 767  | 外科手術            | Surgical operation                                                    |
| 837  | 放射線科・核医学        | Roentgenology nuclear medicine                                        |
| 738  | 医学(その他)         | Medical (others)                                                      |
| 476  | ライフサイエンス        | Life science                                                          |
| 480  | ゲノム・遺伝子         | Genome gene                                                           |
| 521  | 再生医学            | Tissue engineering                                                    |
| 505  | バイオ薬品           | Biological medicines                                                  |
| 510  | ライフサイエンス(農業・食品) | Life science (agri-food)                                              |
| 494  | バイオ機器           | Apparatus for biotechnology                                           |
| 491  | バイオマスエネルギー      | Biomass energy                                                        |
| 507  | ライフサイエンス(その他)   | Life science (others)                                                 |
| 1288 | 薬事              | Pharmaceutical affairs                                                |
| 1364 | 一般情報・特性         | General information characteristic                                    |
| 1289 | CMC             | CMC                                                                   |
| 1316 | GMP             | GMP                                                                   |
| 1419 | 非臨床             | Nonclinical                                                           |
| 1367 | 臨床              | Clinical                                                              |
| 1410 | 製造販売後           | Post-marketing                                                        |
| 1348 | ≪薬事定型文書≫        | < <report affairs="" formats="" of="" pharmaceutical="">&gt;</report> |
| 1359 | 【公的文書(薬事行政)】    | Official Documents (Pharmaceutical Administration and                 |
|      |                 | Regulations)                                                          |
| 1407 | 薬事法務            | Legal affairs of pharmaceutical                                       |
| 1365 | 医療機器薬事          | Pharmaceutical affairs for medical device                             |
| 1406 | 薬事(その他)         | Pharmaceutical affairs (others)                                       |
| 936  | 医療機器            | Medical device                                                        |
| 1114 | 臨床検体検査          | Clinical sample test                                                  |
| 1081 | 生体計測・画像診断機器     | Somatometry/imaging diagnostic device                                 |
| 1015 | 治療機器            | Therapeutic device                                                    |
| 1036 | 生体機能補助·代行機器     | Artificial internal organ apparatus and assist device                 |
| 944  | 医療材料・設備         | Medical material/equipment                                            |
| 1136 | 製剤機器            | Machine for pharmaceutical manufacturing                              |
| 938  | 医療情報管理システム      | Health information management system                                  |

| 986  | 医療機器薬事(日本)       | Pharmaceutical affairs for medical devices (Japan)     |
|------|------------------|--------------------------------------------------------|
| 986  | 医療機器薬事 (日本)      | Pharmaceutical affairs for medical devices (Japan)     |
| 980  | 医療機器薬事(CE マーキング) | Pharmaceutical affairs for medical device (CE marking) |
| 1009 | 医療機器薬事(米国)       | Pharmaceutical affairs for medical devices (U.S.A.)    |
| 973  | 医療機器品質マネジメント     | Quality management of medical devices                  |
| 971  | 医療機器 取説          | Medical device User's Manual                           |
| 972  | 医療機器 取説 (その他)    | Medical device User's Manual (others)                  |
| 1014 | 医療機器(その他)        | Medical device (others)                                |
| 525  | 化学               | Chemical                                               |
| 590  | 理化学·分析化学         | Physics and chemistry analytical chemistry             |
| 558  | 化学薬品             | Chemicals                                              |
| 661  | 繊維               | Fiber                                                  |
| 577  | 化粧品·油脂·洗剤        | Cosmetics grease cleaning substance                    |
| 622  | 石油·燃料·爆薬         | Petroleum oil fuel explosive                           |
| 526  | ゴム・プラスチック        | Rubber plastic                                         |
| 630  | 窒業・セラミック         | Pottery ceramics                                       |
| 652  | 紙・パルプ            | Paper pulp                                             |
| 1572 | 石油・化学プラント        | Petrochemical plant                                    |
| 538  | 化学物質管理           | Control of chemical substances                         |
| 1141 | 環境               | Environment                                            |
| 1229 | 環境規制(EU)         | Environmental regulations (EU)                         |
| 1250 | 環境規制(日本)         | Environmental regulations (Japan)                      |
| 1272 | 環境規制(米国)         | Environmental regulations (U.S.A.)                     |
| 1240 | 環境規制(アジア)        | Environmental regulations (Asia)                       |
| 1244 | 環境規制(国際)         | Environmental regulations (International)              |
| 1196 | 有害物質             | Тохіс                                                  |
| 1171 | 大気汚染             | Air pollution                                          |
| 1155 | 地球温暖化            | Global warming                                         |
| 1214 | 水・海洋汚染           | Water/sea pollution                                    |
| 1151 | 土壤汚染             | Soil pollution                                         |
| 1145 | 固形廃棄物            | Sol waste                                              |
| 1278 | 自然保護             | Wildlife conservation                                  |

| 1177 | 新エネルギー・エネルギー管理・省エネ | New energy/energy management/energy conservation |
|------|--------------------|--------------------------------------------------|
| 1228 | 環境(その他)            | Environmental (others)                           |
| 1490 | 食品                 | Food                                             |
| 1491 | 品質管理(食品)           | Quality control (food)                           |
| 1515 | 発酵生産               | Fermentative production                          |
| 1520 | 飲料                 | Beverage                                         |
| 1932 | 食品産業機械             | Food industry machinery                          |
| 1516 | 食品(その他)            | Food (others)                                    |
| 1452 | 農林水産               | Agriculture forestry and fisheries               |
| 1478 | 農業                 | Agriculture                                      |
| 1453 | 林業                 | Forestry                                         |
| 1458 | 水産業                | Fisheries                                        |
| 1467 | 畜産                 | Livestock industry                               |
| 1475 | 農林水産(その他)          | Agriculture forestry and fisheries (others)      |
| 293  | 特許(医学・バイオ・化学)      | Patent (medical biotechnology chemical)          |
| 1140 | 医薬・化学・環境(その他)      | Medical/Pharmaceutical/Chemical/Environmental    |
|      |                    | (others)                                         |
| 1538 | I T·機械·電気電子        | IT/machine/electric/electronic                   |
| 2420 | IT·通信              | IT/communication                                 |
| 2437 | システム開発             | System development                               |
| 2454 | ソフトウェア             | Software                                         |
| 2501 | ハードウェア             | Hardware                                         |
| 2499 | データベース             | Database                                         |
| 2521 | 統合システム             | Integrated system                                |
| 2538 | 通信・ネットワーク          | Communication/network                            |
| 2518 | 人工知能               | Artificial intelligence                          |
| 2421 | IT·通信(規制)          | IT/communication (regulations)                   |
| 2567 | I T・通信(その他)        | IT/communication (others)                        |
| 1650 | 機械                 | Machine                                          |
| 1697 | 理化学·分析化学機器         | Physicochemical/analytical chemical device       |
| 1936 | 精密機械               | Precision machine                                |
| 1736 | 産業機械               | Industrial machinery                             |
| 1657 | 流体機械               | Flu machine                                      |

| 1991 | 自動車           | Automobile                                                 |
|------|---------------|------------------------------------------------------------|
| 2057 | 鉄道·船舶·航空      | Railroad/marine/airline                                    |
| 1686 | 熱工学           | Heat engineering                                           |
| 2043 | 設計工学          | Design engineering                                         |
| 1655 | 機械(その他)       | Machine (others)                                           |
| 2257 | 電気電子          | Electric/electronic                                        |
| 2322 | 電気機器          | Electric equipment                                         |
| 2271 | 半導体·電子部品      | Semiconductor/electronic component                         |
| 2298 | 電子·電磁·光装置     | Electronic/electromagnetic/optic equipment                 |
| 2260 | サービスロボット      | Service robot                                              |
| 2388 | 電気電子 (規制)     | Electric/electronic (regulation)                           |
| 2387 | 電気電子(その他)     | Electric/electronic (others)                               |
| 2215 | 金属            | Metal                                                      |
| 2220 | 鉄鋼            | Steel                                                      |
| 2222 | 非鉄金属          | Nonferrous metal                                           |
| 2218 | 金属用炉          | Furnace for metal                                          |
| 2216 | ≪金属関連 取説≫     | < <metal-related manual="" product="">&gt;</metal-related> |
| 2219 | 金属(その他)       | Metal (others)                                             |
| 1588 | 土木·建築·鉱山      | Civil engineering/Construction/Mining                      |
| 1595 | 建築            | Construction                                               |
| 1589 | 土木            | Civil engineering                                          |
| 1616 | 都市工学          | Urban engineering                                          |
| 1617 | 鉱山            | Mining                                                     |
| 1594 | 土木・建築・鉱山(その他) | Civil engineering/Construction/Mining (others)             |
| 1539 | エネルギー         | Energy                                                     |
| 1549 | 石油・ガス         | Petroleum/gas                                              |
| 1553 | 石炭            | Coal                                                       |
| 1554 | 電力            | Electric power                                             |
| 1541 | 原子力           | Nuclear energy                                             |
| 1561 | 電池            | Battery                                                    |
| 179  | 法令(エネルギー)     | Laws and regulations (energy)                              |
| 1540 | エネルギー(その他)    | Energy (others)                                            |

| 1565 | プラント                 | Plant                                                      |
|------|----------------------|------------------------------------------------------------|
| 1568 | 発電プラント               | Power generation plan                                      |
| 1566 | プラント(その他)            | Plant (others)                                             |
| 2112 | 物流·運輸·交通             | Distribution/transportation/traffic                        |
| 2127 | 物流器具·資材              | Distribution apparatus/material                            |
| 2142 | 道路輸送                 | Road haulage                                               |
| 2143 | 鉄道輸送                 | Railroad haulage                                           |
| 2114 | 水上輸送                 | Waterage                                                   |
| 2141 | 航空輸送                 | Air transportation                                         |
| 2113 | 交通                   | Traffic                                                    |
| 2125 | 物流・運輸・交通(その他)        | Distribution/transportation/traffic (others)               |
| 1575 | 写真·印刷技術              | Photography/printing technology                            |
| 1576 | 写真                   | Photography                                                |
| 1582 | 印刷                   | Printing                                                   |
| 1581 | 写真・印刷技術(その他)         | Photography/printing technology (others)                   |
| 1626 | 日用品·家具·雑貨            | Daily goods/furniture/miscellaneous goods                  |
| 1635 | 家具·装飾品               | Furniture/ornament                                         |
| 1628 | 台所用品                 | Kitchen goods                                              |
| 1627 | ≪日用品·雑貨·取説≫          | < <daily goods="" manuals="" miscellaneous="">&gt;</daily> |
| 1639 | 日用品・家具・雑貨(その他)       | Daily goods/furniture/miscellaneous goods (others)         |
| 2151 | 生産管理                 | Production control                                         |
| 2153 | 品質管理                 | Quality control                                            |
| 2208 | 資材管理                 | Material management                                        |
| 2202 | 設備管理                 | Facility management                                        |
| 2175 | 安全管理                 | Safety management                                          |
| 2185 | 生産管理手法               | Production management approach                             |
| 2201 | 生産管理(その他)            | Production management (others)                             |
| 2391 | I T · 機械 · 電気電子(規制)  | IT/machine/electric/electronic (regulation)                |
| 2396 | 欧州(CE マーキング)         | Europe (CE Marking)                                        |
| 2392 | 国内法令 (技術·製造)         | National laws and regulations (technology/manufacturing)   |
| 2418 | 法規制(その他)             | Laws and regulations (others)                              |
| 2419 | I T・機械・電気電子(規制)(その他) | IT/machine/electric/electronic (regulation) (others)       |

| 1523 | 自然科学            | Natural science                                               |
|------|-----------------|---------------------------------------------------------------|
| 1530 | 数学              | Mathematics                                                   |
| 1526 | 宇宙·地学           | Space/geology                                                 |
| 1531 | 物理学             | Physics                                                       |
| 1524 | 化学(学術)          | Chemistry (academic)                                          |
| 1537 | 自然科学(その他)       | Natural science (others)                                      |
| 289  | 特許(IT·機械·電気電子)  | Patent (IT/machine/electric/electronic)                       |
| 2390 | IT・機械・電気電子(その他) | IT/machine/electric/electronic (others)                       |
| 2570 | ビジネス専門          | Business terms                                                |
| 5671 | 会社規定            | Corporate policy                                              |
| 82   | 内部統制            | Internal control                                              |
| 22   | IT・ネットワーク管理     | IT/network administration                                     |
| 49   | 人事·労務           | Personnel and labor                                           |
| 64   | 会社法関連文書         | Companies Act-related documents                               |
| 300  | 総務              | General affairs                                               |
| 43   | 不動産             | Real estate                                                   |
| 110  | ≪不動産契約≫         | < <estate contract="">&gt;</estate>                           |
| 45   | ≪重要事項説明書≫       | < <statement important="" matters="" of="">&gt;</statement>   |
| 344  | 不動産投資評価         | Real-estate investment assessment                             |
| 44   | ≪物件情報≫          | < <information concerning="" properties="">&gt;</information> |
| 46   | 不動産(その他)        | Real estate (others)                                          |
| 101  | 法務              | Legal affairs                                                 |
| 102  | 契約書             | Written agreements                                            |
| 177  | 法令              | Laws and regulations                                          |
| 261  | 法務(その他)         | Legal affairs (others)                                        |
| 262  | 特許·知財           | Patent/intellectual property                                  |
| 279  | 特許              | Patent                                                        |
| 263  | 商標              | Trademark                                                     |
| 269  | 実用新案            | Utility model                                                 |
| 295  | 著作権             | Copyright                                                     |
| 274  | 意匠              | Design                                                        |
| 294  | 特許・知財(その他)      | Patent/intellectual property (others)                         |

| 333                                                                                           | 金融·財務·経理                                                                                                    | Financing/financial/accounting                                                                                                    |
|-----------------------------------------------------------------------------------------------|----------------------------------------------------------------------------------------------------|----------------------------------------------------------------------------------------------------|
| 377                                                                                           | 証券·投信                                                                                                    | Security/investment trust                                                                                                    |
| 402                                                                                           | 銀行                                                                                                    | Banks                                                                                                    |
| 347                                                                                           | 保険                                                                                                    | Insurance                                                                                                    |
| 350                                                                                           | 商品取引                                                                                                    | Commodity exchange                                                                                                    |
| 366                                                                                           | 経理·会計                                                                                                    | Finance/accounting                                                                                                    |
| 334                                                                                           | IR                                                                                                    | IR                                                                                                    |
| 356                                                                                           | 税務                                                                                                    | Tax service                                                                                                    |
| 393                                                                                           | 金融・財務・経理(その他)                                                                                                    | Financing/financial/accounting (others)                                                                                                    |
| 42                                                                                            | マーケティング                                                                                                    | Marketing                                                                                                    |
| 12                                                                                            | 商業·貿易                                                                                                    | Commerce/trade                                                                                                    |
| 13                                                                                            | ビジネス定型書類                                                                                                    | Business formats                                                                                                    |
| 20                                                                                            | 貿易                                                                                                    | Trade                                                                                                    |
| 19                                                                                            | 商業・貿易(その他)                                                                                                    | Commerce/trade (others)                                                                                                    |
| 3                                                                                             | HP·会社案内·広報·PR                                                                                                    | HP/company introduction/public relations/PR                                                                                                    |
| 5                                                                                             | HP·会社案内                                                                                                    | HP/company introduction                                                                                                    |
| 5669                                                                                          | CSR                                                                                                    | CSR                                                                                                    |
|                                                                                               |                                                                                                    |                                                                                                    |
| 4                                                                                             | HP・会社案内・広報・PR(その他)                                                                                                    | HP/company introduction/public relations/PR (others)                                                                                                    |
| 4<br>2571                                                                                     | HP・会社案内・広報・PR(その他)<br>ビジネス(その他)                                                                                                    | HP/company introduction/public relations/PR (others) Business (others)                                                                                                    |
| 4<br>2571<br>454                                                                              | HP・会社案内・広報・PR (その他)         ビジネス (その他)         人文・社会                                                                                                    | HP/company introduction/public relations/PR (others)<br>Business (others)<br>Humanities/society                                                                                                    |
| 4<br>2571<br>454<br>461                                                                       | HP・会社案内・広報・PR (その他)         ビジネス (その他)         人文・社会         心理学                                                                                                    | HP/company introduction/public relations/PR (others)<br>Business (others)<br>Humanities/society<br>Psychology                                                                                                    |
| 4<br>2571<br>454<br>461<br>465                                                                | HP・会社案内・広報・PR (その他)         ビジネス (その他)         人文・社会         心理学         精神医学                                                                                                    | HP/company introduction/public relations/PR (others)<br>Business (others)<br>Humanities/society<br>Psychology<br>Psychiatry                                                                                                    |
| 4<br>2571<br>454<br>461<br>465<br>464                                                         | HP・会社案内・広報・PR (その他)         ビジネス (その他)         人文・社会         心理学         精神医学         心理学・精神医学 (その他)                                                                                    | HP/company introduction/public relations/PR (others)<br>Business (others)<br>Humanities/society<br>Psychology<br>Psychiatry<br>Psychology/psychiatry (others)                                                                                               |
| 4<br>2571<br>454<br>461<br>465<br>464<br>456                                                  | HP・会社案内・広報・PR (その他)         ビジネス (その他)         人文・社会         心理学         精神医学         心理学・精神医学 (その他)         哲学・宗教                                                                      | HP/company introduction/public relations/PR (others)<br>Business (others)<br>Humanities/society<br>Psychology<br>Psychiatry<br>Psychology/psychiatry (others)<br>Philosophy/religion                                                                        |
| 4<br>2571<br>454<br>461<br>465<br>464<br>456<br>457                                           | HP・会社案内・広報・PR (その他)         ビジネス (その他)         人文・社会         心理学         精神医学         心理学・精神医学 (その他)         哲学・宗教         哲学                                                           | HP/company introduction/public relations/PR (others)<br>Business (others)<br>Humanities/society<br>Psychology<br>Psychiatry<br>Psychology/psychiatry (others)<br>Philosophy/religion<br>Philosophy                                                          |
| 4<br>2571<br>454<br>461<br>465<br>464<br>456<br>457<br>459                                    | HP・会社案内・広報・PR (その他)         ビジネス (その他)         人文・社会         心理学         精神医学         心理学・精神医学 (その他)         哲学・宗教         哲学         宗教                                                | HP/company introduction/public relations/PR (others)<br>Business (others)<br>Humanities/society<br>Psychology<br>Psychology/psychiatry (others)<br>Philosophy/religion<br>Philosophy<br>Religion                                                            |
| 4<br>2571<br>454<br>461<br>465<br>464<br>456<br>457<br>459<br>458                             | HP・会社案内・広報・PR (その他)         ビジネス (その他)         人文・社会         心理学         精神医学         心理学・精神医学 (その他)         哲学・宗教         哲学・宗教 (その他)                                                  | HP/company introduction/public relations/PR (others)Business (others)Humanities/societyPsychologyPsychology/psychiatry (others)Psychology/psychiatry (others)Philosophy/religionReligionPhilosophy/religion (others)                                        |
| 4<br>2571<br>454<br>461<br>465<br>464<br>456<br>457<br>459<br>458<br>470                      | HP・会社案内・広報・PR (その他)         ビジネス (その他)         人文・社会         心理学         精神医学         心理学・精神医学 (その他)         哲学・宗教         哲学・宗教 (その他)         哲学・宗教 (その他)         歴史                   | HP/company introduction/public relations/PR (others)Business (others)Humanities/societyPsychologyPsychology/Psychology/psychiatry (others)Philosophy/religionPhilosophyReligionPhilosophy/religion (others)History                                          |
| 4<br>2571<br>454<br>461<br>465<br>464<br>456<br>457<br>459<br>458<br>470<br>472               | HP・会社案内・広報・PR (その他)ビジネス (その他)人文・社会心理学精神医学小理学・精神医学 (その他)哲学・宗教哲学宗教日本史                                                                                                    | HP/company introduction/public relations/PR (others)Business (others)Humanities/societyPsychologyPsychology/paychiatry (others)Philosophy/religionPhilosophy/religion (others)Philosophy/religion (others)HistoryJapanese history                           |
| 4<br>2571<br>454<br>461<br>465<br>464<br>456<br>457<br>459<br>458<br>470<br>472<br>471        | HP・会社案内・広報・PR (その他)         ビジネス (その他)         人文・社会         心理学         精神医学         心理学・精神医学 (その他)         哲学・宗教         哲学・宗教         哲学・宗教 (その他)         歴史         日本史         世界史 | HP/company introduction/public relations/PR (others)Business (others)Humanities/societyPsychologyPsychology/paychiatry (others)Philosophy/religionPhilosophy/religion (others)Philosophy/religion (others)HistoryJapanese historyWorld history              |
| 4<br>2571<br>454<br>461<br>465<br>464<br>456<br>457<br>459<br>458<br>470<br>472<br>471<br>473 | HP・会社案内・広報・PR (その他)         ビジネス (その他)         人文・社会         心理学         精神医学         心理学・精神医学 (その他)         哲学・宗教         哲学・宗教 (その他)         歴史         日本史         歴史 (その他)          | HP/company introduction/public relations/PR (others) Business (others) Humanities/society Psychology Psychology/psychiatry (others) Philosophy/religion Philosophy/religion (others) Philosophy/religion (others) History Japanese history History (others) |

| 424  | 政治            | Politics                               |
|------|---------------|----------------------------------------|
| 451  | 経済            | Economy                                |
| 447  | 社会            | Society                                |
| 5672 | 教育            | Education                              |
| 5674 | 政治・経済・社会(その他) | Politics/economy/society (others)      |
| 419  | 固有名詞          | Proper nouns                           |
| 420  | 人名            | Personal names                         |
| 421  | 企業·組織名        | Names of companies and organizations   |
| 455  | 人文・社会(その他)    | Humanities/society (others)            |
| 414  | 一般·趣味·娯楽      | General/hobbies/entertainment          |
| 2607 | 会話            | Conversation                           |
| 2608 | 一般会話          | General conversation                   |
| 422  | 旅行会話          | Travel conversation                    |
| 415  | ゲーム           | Games                                  |
| 418  | 一般・趣味・娯楽(その他) | General/hobbies/entertainment (others) |

#### Supported Languages

カンナダ語 (kn)

27

The T-4OO engine supports the translation of 104 languages.

|    |                                | As of January 2023            |
|----|--------------------------------|-------------------------------|
| #  | Supported Languages (Japanese) | Supported Languages (English) |
| 1  | 日本語 (ja)                       | Japanese (ja)                 |
| 2  | 英語 (en)                        | English (en)                  |
| 3  | 中国語(簡体) (zh-CN)                | Chinese (simplified) (zh-CN)  |
| 4  | 中国語(繁体) (zh-TW)                | Chinese (traditional) (zh-TW) |
| 5  | 韓国語 (ko)                       | Korean (ko)                   |
| 6  | アイスランド語 (is)                   | Icelandic (is)                |
| 7  | アイルランド語 (ga)                   | Irish (ga)                    |
| 8  | アゼルバイジャン語 (az)                 | Azerbaijani (az)              |
| 9  | アフリカーンス語 (af)                  | Afrikaans (af)                |
| 10 | アムハラ語 (am)                     | Amharic (am)                  |
| 11 | アラビア語 (ar)                     | Arabic (ar)                   |
| 12 | アルバニア語 (sq)                    | Albanian (sq)                 |
| 13 | アルメニア語 (hy)                    | Armenian (hy)                 |
| 14 | イタリア語 (it)                     | Italian (it)                  |
| 15 | イディッシュ語 (yi)                   | Yiddish (yi)                  |
| 16 | イボ語 (ig)                       | Ivo (ig)                      |
| 17 | インドネシア語 (id)                   | Indonesian (id)               |
| 18 | ウェールズ語 (cy)                    | Welsh (cy)                    |
| 19 | ウクライナ語 (uk)                    | Ukrainian (uk)                |
| 20 | ウズベク語 (uz)                     | Uzbek (uz)                    |
| 21 | ウルドゥー語 (ur)                    | Urdu (ur)                     |
| 22 | エストニア語 (et)                    | Estonian (et)                 |
| 23 | エスペラント語 (eo)                   | Esperanto (eo)                |
| 24 | オランダ語 (nl)                     | Dutch (nl)                    |
| 25 | カザフ語 (kk)                      | Kazakh (kk)                   |
| 26 | カタルーニャ語 (ca)                   | Kataluna (ca)                 |

Kannada (kn)

| 28       | ガリシア語 (gl)              | Galician (gl)               |
|----------|-------------------------|-----------------------------|
| 29       | キルギス語 (ky)              | Kyrgyz (ky)                 |
| 30       | ギリシャ語 (el)              | Greek (el)                  |
| 31       | クメール語 (km)              | Khmer (km)                  |
| 32       | クルド語 (ku)               | Kurdish (ku)                |
| 33       | クレオール語 (ht)             | Creole (ht)                 |
| 34       | クロアチア語 (hr)             | Croatian (hr)               |
| 35       | グジャラト語 (gu)             | Gujarat (gu)                |
| 36       | グルジア語 (ka)              | Georgian (ka)               |
| 37       | コルシカ語 (co)              | Corsica (co)                |
| 38       | コーサ語 (xh)               | Kosa (xh)                   |
| 39       | サモア語 (sm)               | Samoan (sm)                 |
| 40       | ショナ語 (sn)               | Shona (sn)                  |
| 41       | シンド語 (sd)               | Sindhi (sd)                 |
| 42       | シンハラ語 (si)              | Sinhala (si)                |
| 43       | ジャワ語 (jw)               | Javanese (jw)               |
| 44       | スウェーデン語 (sv)            | Swedish (sv)                |
| 45       | スコットランド ゲール語 (gd)       | Gail, Scotland (gd)         |
| 46       | スペイン語 (es)              | Spanish (es)                |
| 47       | スロバキア語 (sk)             | Slovak (sk)                 |
| 48       | スロベニア語 (sl)             | Slovenian (sl)              |
| 49       | スワヒリ語 (sw)              | Swahili (sw)                |
| 50       | スンダ語 (su)               | Sundanese (su)              |
| 51       | ズールー語 (zu)              | Zulu (zu)                   |
| 52       | セブ語 (ceb)               | Cebu (ceb)                  |
| 53       | セルビア語 (sr)              | Serbian (sr)                |
| 54       | ソト語 (st)                | Soto (st)                   |
| 55       | ソマリ語 (so)               | Somali (so)                 |
| 56       | タイ語 (th)                | Thai (th)                   |
|          |                         |                             |
| 57       | タガログ語 (tl)              | Tagalog (tl)                |
| 57<br>58 | タガログ語 (tl)<br>タジク語 (tg) | Tagalog (tl)<br>Tajiki (tg) |

| 60 | チェコ語 (cs)    | Czech (cs)      |
|----|--------------|-----------------|
| 61 | テルグ語 (te)    | Telugu (te)     |
| 62 | デンマーク語 (da)  | Danish (da)     |
| 63 | トルコ語 (tr)    | Turkish (tr)    |
| 64 | ドイツ語 (de)    | German (de)     |
| 65 | ニャンジャ語 (ny)  | Nyanja (ny)     |
| 66 | ネパール語 (ne)   | Nepali (ne)     |
| 67 | ノルウェー語 (no)  | Norwegian (no)  |
| 68 | ハウサ語 (ha)    | Hausa (ha)      |
| 69 | ハワイ語 (haw)   | Hawaiian (haw)  |
| 70 | ハンガリー語 (hu)  | Hungarian (hu)  |
| 71 | バスク語 (eu)    | Basque (eu)     |
| 72 | パシュト語 (ps)   | Pasht (ps)      |
| 73 | パンジャブ語 (pa)  | Punjabi (pa)    |
| 74 | ヒンディー語 (hi)  | Hindi (hi)      |
| 75 | フィンランド語 (fi) | Finnish (fi)    |
| 76 | フランス語 (fr)   | French (fr)     |
| 77 | フリジア語 (fy)   | Frezian (fy)    |
| 78 | ブルガリア語 (bg)  | Bulgarian (bg)  |
| 79 | ヘブライ語 (iw)   | Hebrew (iw)     |
| 80 | ベトナム語 (vi)   | Vietnamese (vi) |
| 81 | ベラルーシ語 (be)  | Belarusian (be) |
| 82 | ベンガル語 (bn)   | Bengali (bn)    |
| 83 | ペルシャ語 (fa)   | Persian (fa)    |
| 84 | ボスニア語 (bs)   | Bosnian (bs)    |
| 85 | ポルトガル語 (pt)  | Portuguese (pt) |
| 86 | ポーランド語 (pl)  | Polish (pl)     |
| 87 | マオリ語 (mi)    | Maori (mi)      |
| 88 | マケドニア語 (mk)  | Macedonian (mk) |
| 89 | マラガシ語 (mg)   | Malagasy (mg)   |
| 90 | マラヤーラム語 (ml) | Malayalam (ml)  |
| 91 | マラーティー語 (mr) | Marathi (mr)    |

| 92  | マルタ語 (mt)     | Maltese (mt)    |
|-----|---------------|-----------------|
| 93  | マレー語 (ms)     | Malay (ms)      |
| 94  | ミヤオ語 (hmn)    | Myao (hmn)      |
| 95  | ミャンマー語 (my)   | Myanmar (my)    |
| 96  | モンゴル語 (mn)    | Mongolian (mn)  |
| 97  | ヨルバ語 (yo)     | Yoruba (yo)     |
| 98  | ラオ語 (lo)      | Laotian (lo)    |
| 99  | ラテン語 (la)     | Latin (la)      |
| 100 | ラトビア語 (Iv)    | Latvia (Iv)     |
| 101 | リトアニア語 (It)   | Lithuanian (It) |
| 102 | ルクセンブルク語 (lb) | Luxembourg (lb) |
| 103 | ルーマニア語 (ro)   | Romanian (ro)   |
| 104 | ロシア語 (ru)     | Russian (ru)    |

#### Supported File Formats

Rozetta Phrase supports over 50 file formats.

As of January 2023

| List o | f Supported File Formats                                                           |
|--------|------------------------------------------------------------------------------------|
| ٠      | .doc, .docx, .dot, .dotx, .docm, .dotm, .rtf, .ppt, .pptx, .pot, .potx, .pptm,     |
|        | .potm, .xls, .xlsx, .xlt, .xltx, .xlsm, .xltm                                      |
| •      | .asciidoc, .adoc, .asc                                                             |
| ٠      | Google Docs, Sheets, and Slides imported via Google Drive Connector are converted  |
|        | to MS Office format.                                                               |
| •      | OpenOffice or LibreOffice documents (.odt, .ods, or .odp) are supported, but it is |
|        | recommended to save them in MS Office formats before importing.                    |
| •      | .htm, .html                                                                        |
| •      | .idml, .icml, .mif (version 8 or higher), .psd, .svg                               |
| •      | .ttx (pre-segmented), .sdlxliff                                                    |
| •      | .xml, .xhtm, .xhtml, .xml (Android)                                                |
| •      | .mxliff, .xliff (1.2), .xliff (2.0), .xliff (Drupal/WordPress),                    |
|        | .mqxliff (MemoQ), .tmx                                                             |
| •      | .dita, .ditamap                                                                    |
| •      | .md, .markdown                                                                     |
| •      | .pdf                                                                               |
| •      | .catkeys, .csv, .csv (Magento), .dbk (DocBook), .desktop, .DTD (Mozilla),          |
|        | .epub, .ini (Joomla), .json, .arb (import as JSON), .lang, .Plist, .po,            |
|        | .properties, .properties (Java), .rc, .resx, .srt (Windows-1252),                  |
|        | .strings, .sbv, .sub (SubViewer only), .ts, .txt, .vtt, .wiki, .yaml               |
| ٠      | .tag, .xtg                                                                         |
| •      | .zip                                                                               |

Source: Phrase Help Center

### T-400 Specifications

Rozetta Phrase is subject to the following T-4OO specifications.

As of January 2023

| T-400 Specifications |                                                   |                                                                                      |
|----------------------|---------------------------------------------------|--------------------------------------------------------------------------------------|
| •                    | Supported languages: 104                          |                                                                                      |
| •                    | Number of files that can be uploaded at a time: 1 |                                                                                      |
| •                    | Specifying fields:                                |                                                                                      |
|                      | $\checkmark$                                      | In the translation of languages with "Japanese" included in the source or target     |
|                      |                                                   | language, you can specify any fields available in T-4OO (pharmaceutical affairs,     |
|                      |                                                   | IT/communication, legal affairs, etc.). Examples: Japanese -> Chinese, Korean ->     |
|                      |                                                   | Japanese                                                                             |
|                      | $\checkmark$                                      | In the translation of languages with "Japanese" NOT included in the source or target |
|                      |                                                   | language, you can only specify "Whole." Even if you specify a field other than       |
|                      |                                                   | "Whole," the T-400 engine automatically converts it to "Whole" and processes the     |
|                      |                                                   | document as such. Examples: English -> French, Arabic -> English                     |

Source: T-400 User's Manual